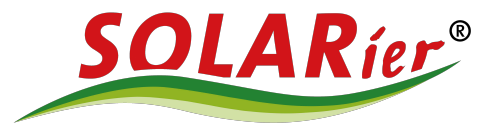

## Goodwe Wechselrichter mit WLAN verbinden

mit Sems+ App

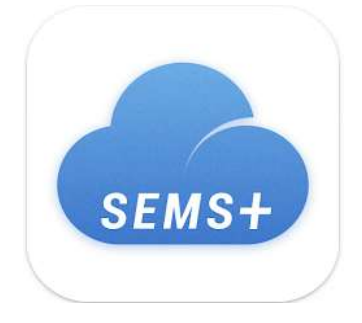

Öffnen Sie die Sems+ App auf Ihrem Smartphone oder Tablet

Nach dem öffnen der Sems+ App gelangen Sie auf den Hauptbildschirm

| 11:20 🕓 …                            |                       | \$ \$ .iiii 🗢 84" • |
|--------------------------------------|-----------------------|---------------------|
| 💿 Dirnberger Daniel 🛛 👚 🚥            |                       |                     |
| Überwachung                          | g Geräte              | Alarme              |
| <b>* 15</b> ℃                        |                       | 12.64 kWp           |
| 449 w                                | ,<br>,                | → (¶<br>513 w       |
| Entladen<br>38%<br>37 w              |                       | \$                  |
| Heute<br>Dieser Monat<br>Lebensdauer | Erzeugung<br>1.80 kWh | ß                   |
|                                      | 0.63 EUR              |                     |
| Energie-Übers<br>AC-Ausgang ()       | sicht (               | 07/07/2025 ▼        |
| \$                                   | Ŷ                     |                     |
|                                      |                       |                     |

Als nächstes bitte auf den mittleren Reiter im untersten Bereich des Bildschirm drücken

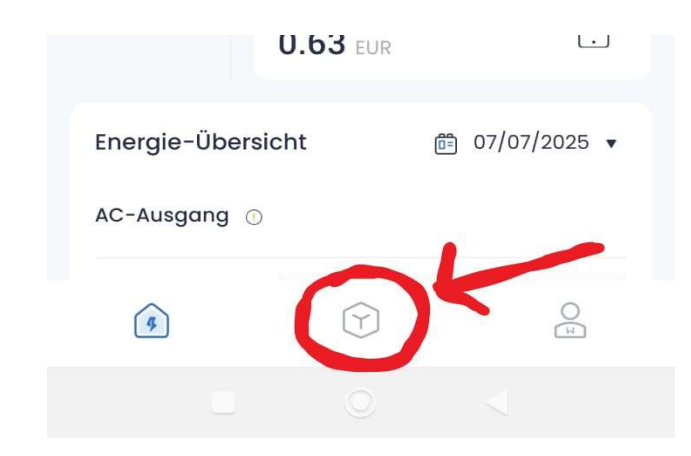

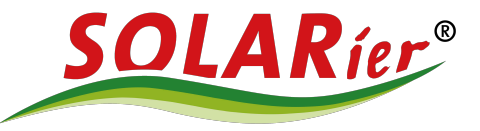

## **Goodwe Wechselrichter mit WLAN verbinden**

mit Sems+ App

Ihnen steht dann eine Auswahl an Diensten, Werkzeugen und Hilfestellungen zur Verfügung

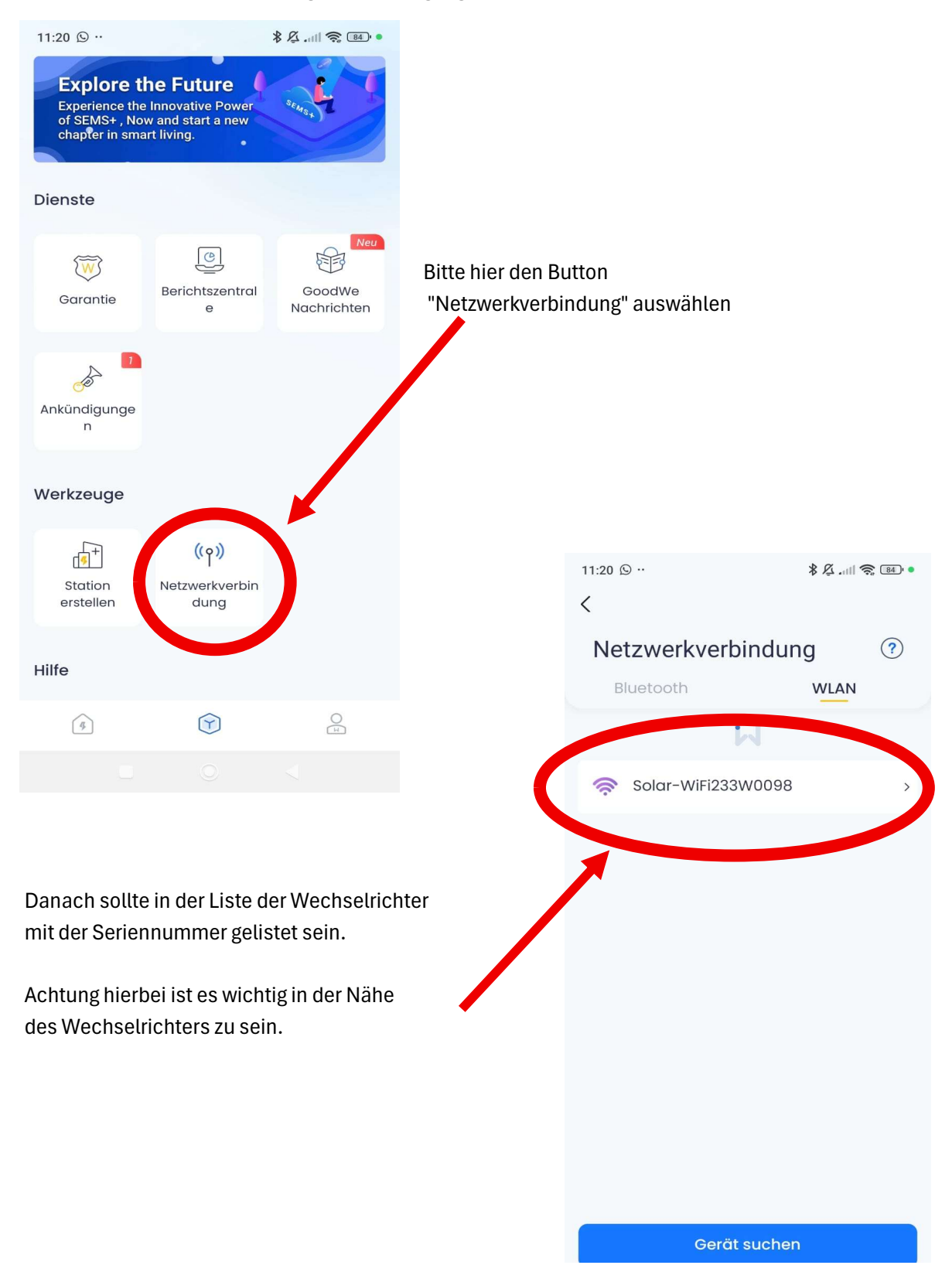

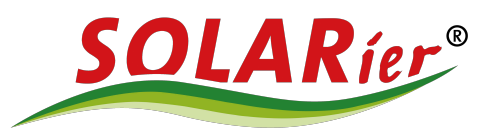

## Goodwe Wechselrichter mit WLAN verbinden

mit Sems+ App

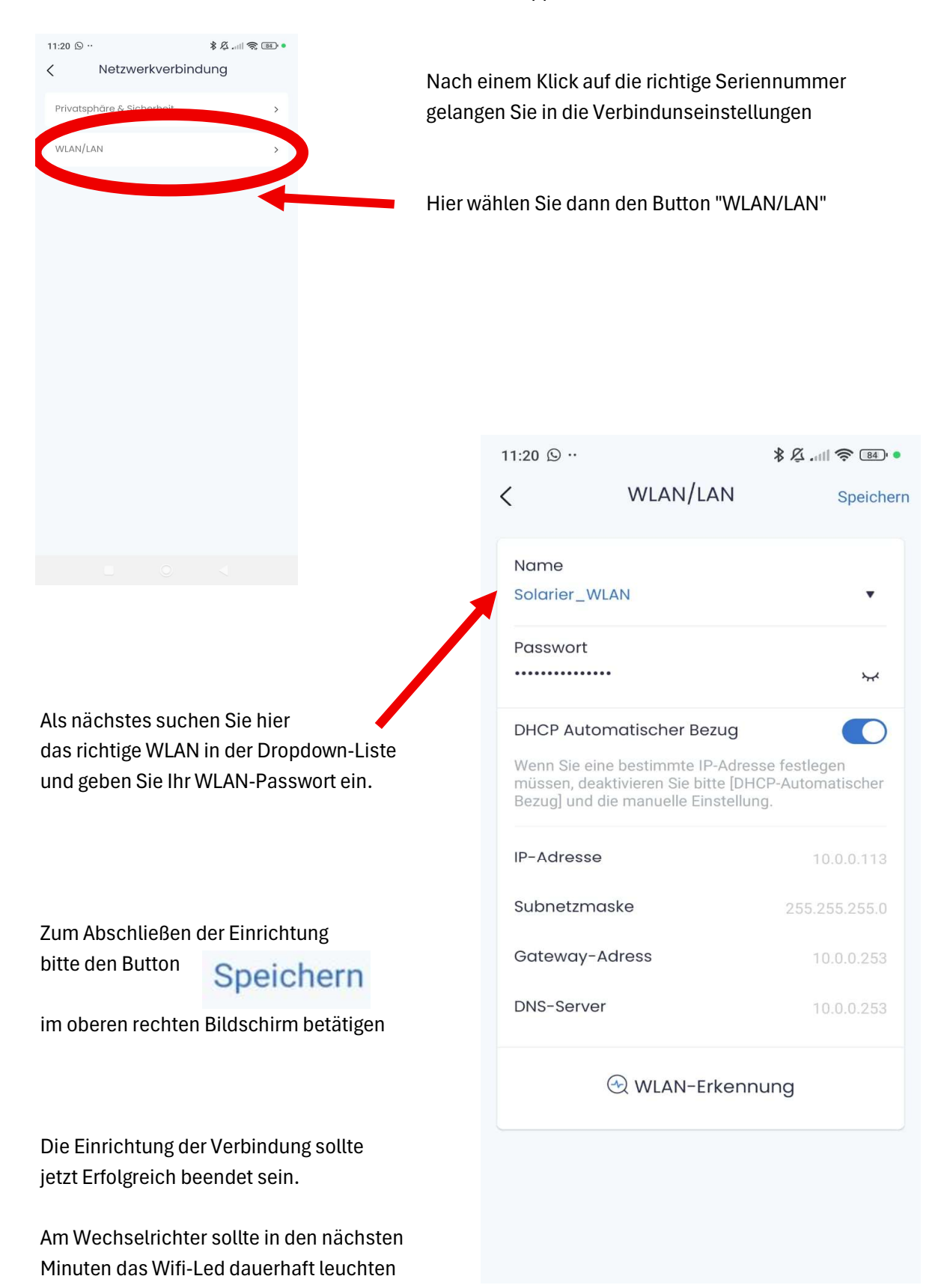